# FOIAXpress popexus

## **Retention Module**

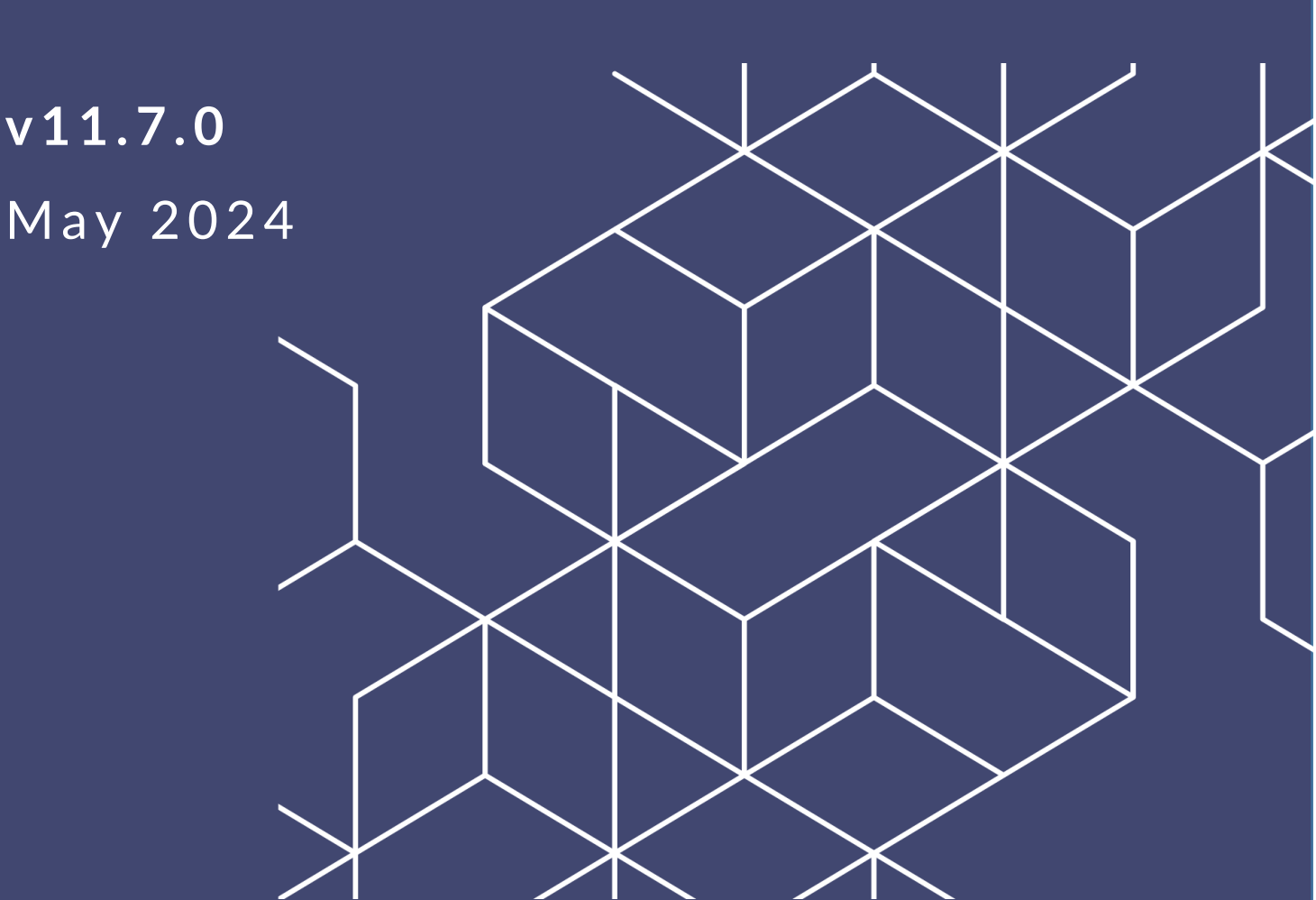

## FX 11.7.0 Retention Module

#### Notice of Rights

Copyright © 2024, AINS, LLC d/b/a OPEXUS. All rights reserved. No part of this publication may be reproduced, transmitted, transcribed, stored in a retrieval system, or translated into any language, in any form or by any means, electronic, mechanical, photocopying, recording, or otherwise, without prior written permission of the publisher: AINS, LLC. For information on obtaining permission for reprints and excerpts, contact info@opexustech.com.

Additionally, all copyrights, confidential information, patents, design rights and all other intellectual property rights of whatsoever nature contained herein are, and shall remain, the sole and exclusive property of the publisher.

#### Notice of Liability

The information in this publication is believed to be accurate and reliable. However, the information is distributed by the publisher (AINS, LLC.) on an "As Is" basis without warranty for its use, or for any infringements of patents or other rights of third parties resulting from its use.

While every precaution has been taken in the preparation of this publication, neither the author (or authors) nor the publisher will have any liability to any person or entity with respect to any loss or damage caused or alleged to be caused, directly or indirectly, by the information contained in this publication or by the computer software and hardware products described in it.

#### Notice of Trademarks

The publisher's company name, company logo, company patents, and company proprietary products are trademarks or registered trademarks of the publisher: AINS, LLC. All other trademarks or registered trademarks are the property of their respective owners.

#### Non-Disclosure Statement

This document's contents are confidential and proprietary to AINS, LLC. This document cannot be released publicly or outside the purchasing agency without prior written permission from AINS, LLC.

Images in this manual are used as examples and may contain data and versioning that may not be consistent with your version of the application or information in your environment.

#### Additional Notice

Information in this documentation is subject to change without notice and does not represent a commitment on the part of AINS, LLC.

Notwithstanding any of the foregoing, if this document was produced as a Deliverable or other work for hire under a contract on behalf of a U.S. Government end user, the terms and conditions of that contract shall apply in the event of a conflict.

## Contents

| 1 | Ret | tention Module                    | 4  |
|---|-----|-----------------------------------|----|
|   | 1.1 | How Retention Works               | 4  |
|   | 1.2 | Accessing Retention Management    | 4  |
| 2 | Ret | tention Policies                  | 6  |
| 3 | Ma  | rk for Action                     | 8  |
| 4 | Ар  | ply Retention Action              | 10 |
| 5 | Ret | tention Management Actions Report | 14 |

## 1 Retention Module

The FOIAXpress Retention Module allows Administrators to create policies for retaining system data, with gateways to mark Requests for retention and apply retention action, ensuring Requests are managed according to your unique organizational requirements.

Here we'll provide a quick look at how the retention module works, including:

- The retention process
- Creating Retention Policies
- Marking Requests for action
- Applying retention actions
- The Retention Management Actions Report

### 1.1 How Retention Works

FOIAXpress Administrators manage the retention process. Retention management in FX follows these basic steps:

- 1. Administrators create a Retention Policy for a specific Request Type, which determines how long Requests of that type should be retained, as well as the disposition to be applied after the retention period.
- 2. Requests are marked for action, using search and filtering options to locate specific Requests, with the ability to mark for action in batches if needed.
- 3. Retention Actions are applied to Requests marked for action, with options to Delete, Archive, and Restore Requests.
- 4. All retention actions are captured and reportable on the Retention Management Actions Report.

## **1.2 Accessing Retention Management**

You can access the Retention management options from the Administration section.

Click (**A**) **Administration**, then from the left navigation select (**B**) **Retention Module**. The (**C**) *Retention* options display:

#### **Retention Module**

| Home Requesters - Requests | - Document Managem                  | Admin | istration Reports      | Request #      |
|----------------------------|-------------------------------------|-------|------------------------|----------------|
| Home >> Administration     |                                     |       |                        |                |
| System Configuration       | Retention                           |       |                        |                |
| System Administration      | <ul> <li>Mark for Action</li> </ul> | C     | S Retention Management | Actions Report |
| Dashboards                 | G Apply Retention Action            |       | G Retention Policies   |                |
| Security                   |                                     |       |                        |                |
| Organization Setup         |                                     |       |                        |                |
| Collaboration Room         |                                     |       |                        |                |
| Lookups                    |                                     |       |                        |                |
| Request Management         |                                     |       |                        |                |
| Document Management        |                                     |       |                        |                |
| Retention Module           |                                     |       |                        |                |
| Jobs                       |                                     |       |                        |                |

Options are Mark for Action, Apply Retention Action, Retention Policies and Retention Management Action Report. See the steps in the following sections for details on each.

## 2 Retention Policies

The first step in the Retention process is to establish a Retention Policy. Follow the steps below to create an active Retention Policy.

1. Navigate to Administration > Retention Module > Retention Policies. The Retention Policies screen appears:

| Retention Policies         |                         |        |                   |                                |               | _ x _        |
|----------------------------|-------------------------|--------|-------------------|--------------------------------|---------------|--------------|
| New Refresh Edit Delete    | Close                   |        |                   |                                |               |              |
| Retention Policy           | Description             | Active | Retain for Months | Wait until Fiscal<br>Year Ends | Created By    | Created Date |
| 1 Month Policy (FYNoE)     | 1 Month_Policy (FYNoE)  | Yes    | 1                 | No                             | Marada, Dharm | 08/22/2017   |
| 2 Months Policy (FYE)      | 1 Month_Policy (FYE)    | Yes    | 2                 | Yes                            | Marada, Dharm | 08/22/2017   |
| 3 Months Policy (FYNoE)    | 3 Months_Policy (FYNoE) | Yes    | 3                 | No                             | Marada, Dharm | 08/22/2017   |
| <u>3Y3M</u>                |                         | Yes    | 39                | No                             | Abbas, Firoz  | 10/05/2017   |
| <u>3Y3M(Wait)</u>          |                         | Yes    | 39                | Yes                            | Abbas, Firoz  | 10/05/2017   |
| Archieve witout waiting FY |                         | Yes    | 1                 | No                             | Verma, Vishnu | 09/21/2017   |

2. Existing policies are listed on this page. Click **New** to create a new Retention Policy. The *New Retention Policy* screen appears as shown below:

| Rev Retention Policy                                                                             |
|--------------------------------------------------------------------------------------------------|
| Retention Policy Details                                                                         |
| Policy Name* :                                                                                   |
| Active : 🔽                                                                                       |
| Wait Until Fiscal Year Ends : 🔽                                                                  |
| Retain For* : 0 • Year(s) 0 • Month(s)                                                           |
| Description :                                                                                    |
| Disposition* : Destroy                                                                           |
| Spell Check01 Save Cancel                                                                        |
| Note: Paths are with respect to the web server.                                                  |
| Archive location should be accessible for the AppPool account of FOIAXpress application and also |
| AppPool Account should have FULL Control permissions.                                            |
| Note: * fields are mandatory                                                                     |

- 3. Add a description Policy Name.
- 4. For this example, ensure the *Active* checkbox is selected.
- 5. Use the *Retain For* drop downs to select the number of **Years** and **Months** to retain requests under this policy.

- 6. Use the *Disposition* drop down to select either **Destroy** or **Archive**. *Archiving* requests saves the Request Report, which is archived to the same server where the FX application is maintained.
- 7. Click **Save** to save the policy.
- 8. The new policy is now Active. It is available in the *Retention Policies* list for editing and can also be deleted from this list.

## 3 Mark for Action

Retention management allows for multiple layers of review and approval before Requests are destroyed or archived. The first gateway is to mark Requests for action. Requests captured by this policy can be reviewed before the retention action is manually applied.

Only *Closed* requests with an assigned retention policy can be marked for action.

Follow the steps below to review Requests within retention policy and mark these for action.

1. Navigate to Administration > Retention Module > Retention Policies. The Requests View (Mark for Action) screen appears:

| 🚍 Requests Vie        | v [Mark For Action]            | a ×                                                                           |
|-----------------------|--------------------------------|-------------------------------------------------------------------------------|
| Requests              |                                | Wild card searches (*) are supported                                          |
| Search Crite          | ria 🚺                          |                                                                               |
| Re                    | quest # : *                    | Action Office :                                                               |
| Reque                 | st Type : All                  | Request Status : Closed                                                       |
| Re                    | quester : 📰 📉 📄 Include On Bel | nalf Of Request Owner :                                                       |
| Des                   | ription : *                    | ? 🔲 Search in Sub Requests                                                    |
| <sup>-</sup> Advanced | B                              |                                                                               |
| AND                   | Field Operator                 | Value                                                                         |
| × AND                 | Retention Date                 |                                                                               |
| × AND                 | Retention Expiry Days          |                                                                               |
| × AND                 | RM Disposition Type            | ▼ All ▼                                                                       |
| × AND                 | RM Status                      | ▼ All ▼                                                                       |
| Add new filte         | [<br>                          |                                                                               |
|                       |                                |                                                                               |
| + Custom F            | elds                           | Custom Fields that are common across the selected Request Types are displayed |
|                       |                                | Search Clear Close                                                            |
|                       |                                |                                                                               |
|                       |                                | ▼                                                                             |

- 2. Use the (A) Search Criteria fields to locate specific requests using the request details.
- 3. Alternatively, use the (**B**) *Advanced* options to locate Requests using additional details, including using Retention details, such as the retention date, expiration days and more. These can be combined to narrow down to highly specific results.
- 4. Click **Search** to locate Requests matching your search criteria. All matching Requests are listed in the *Requests View (Search)* list:

| Custom Fields that are common across the selected Request Types are displayed      Search Clear Close |                                                                                                    |               |                |              |              |              |             |              |                  |                    |
|----------------------------------------------------------------------------------------------------|----------------------------------------------------------------------------------------------------|---------------|----------------|--------------|--------------|--------------|-------------|--------------|------------------|--------------------|
| Mark for Action View Request Details Amend Expiry Date Export Archive Requests View [Search]          |                                                                                                    |               |                |              |              |              |             |              |                  |                    |
|                                                                                                    | Request #                                                                                                 | Request Type  | Requester      | Organization | Primary User | Expired Date | Closed Date | Expired Days | Disposition Type | RM Status          |
|                                                                                                    | 2018-FOIA-00017                                                                                           | FOIA/PA       | A, QAMA        |              | M, Ambica    | 07/09/2019   | 08/27/2018  | 310          | Destroy          | Ready for Deleti   |
|                                                                                                    | 2018-LIT-00037                                                                                            | Litigation    | Mekala, Ambica |              | Admin, Admin | 09/30/2019   | 08/23/2018  | 227          | Archive          | Archived           |
|                                                                                                    | 2018-APP-HQ                                                                                               | Appeal        | Mekala, Ambica |              | Admin, Admin | 07/09/2019   | 08/23/2018  | 310          | Archive          | Ready for Archi    |
| ĸ                                                                                                    | 1 <b>) )</b> Pa                                                                                           | age Size 20 🔻 |                |              |              |              |             |              |                  | 3 items in 1 pages |
|                                                                                                    | Mark for Action Mark All for Action View Request Details Amend Expiry Date Export Archive Print Print All |               |                |              |              |              |             |              |                  |                    |

5. You can select Requests from this list and **View Request Details**, **Amend Expiry Date**, **Archive** and more. In this example, we'll opt to **Mark for Action**. The *Mark for Action* screen appears:

| Mark for Action                   |                                   | x |
|-----------------------------------|-----------------------------------|---|
| Mark for Action                   |                                   |   |
| Mark for Action Date* : 5/14/2020 |                                   |   |
| Comments :                        |                                   |   |
|                                   |                                   |   |
|                                   |                                   |   |
|                                   |                                   |   |
|                                   | Attach File                       | 7 |
| Approval Copy :                   |                                   |   |
|                                   | Add from Scan                     |   |
|                                   | Spell Check Mark for Action Cance |   |
| Note: * fields are mandatory      |                                   |   |
|                                   |                                   |   |
|                                   |                                   |   |

- 6. The *Mark for Action Date* defaults to today's date. There are also fields for adding *Comments* and adding an *Approval Copy*. When complete, click **Mark for Action**.
- 7. The Request is now marked for action, with the ability to apply retention actions to the Request. See the next section for steps.

## 4 Apply Retention Action

The third step in the Retention process is to apply the approved retention action. Follow the steps below to apply retention actions to applicable Requests.

1. Navigate to Administration > Retention Module > Apply Retention Action. The Apply Retention Action screen appears:

| Requests View [Apply Retention] |                     |                            | □ X                                                 |
|---------------------------------|---------------------|----------------------------|-----------------------------------------------------|
| Requests                        |                     |                            | Wild card searches (*) are supported                |
| Search Criteria                 |                     | Action Office              |                                                     |
| Request Type - All              |                     | Request Status : Clocod    |                                                     |
| Requester :                     | nclude On Behalf Of | Request Owner :            |                                                     |
| Description :                   |                     | ?                          | Search in Sub Requests                              |
| Advanced B                      |                     |                            |                                                     |
| AND Field                       | Operator            | Value                      |                                                     |
| X AND Deletion Days             | = •                 |                            |                                                     |
| X AND Marked Date               | = •                 |                            |                                                     |
| X AND RM Disposition Type       | = •                 | All                        |                                                     |
| X AND RM Status                 | = •                 | All                        |                                                     |
| Add new filter                  |                     |                            |                                                     |
| + Custom Fields                 |                     | Custom Fields that are com | mon across the selected Request Types are displayed |
|                                 |                     |                            | Search Clear Close                                  |
|                                 |                     |                            |                                                     |

- 2. Use the (A) Search Criteria fields to locate specific requests using the request details.
- 3. Alternatively, use the (**B**) *Advanced* options to locate Requests using additional details, including using Retention details, such as the deletion date, marked date, disposition type, and more. These can be combined to narrow down to highly specific results.
- 4. Click **Search** to locate Requests matching your search criteria. All matching Requests are listed in the *Requests View (Search)* list:

| Reque | ests View [Search] |              |                 |              |                  |               |                    |               |                  |                     |
|-------|--------------------|--------------|-----------------|--------------|------------------|---------------|--------------------|---------------|------------------|---------------------|
|       | A equest #         | Request Type | Requester       | Organization | Primary User     | Expired Date  | Marked Date        | Deletion Days | Disposition Type | RM Status           |
|       | FOIA-00017         | FOIA/PA      | A, QAMA         |              | M, Ambica        | 07/09/2019    | 05/14/2020         | 6             | Destroy          | Ready for Deleti    |
|       | 2018-FOI-HQ-0      | FOIA         | Request, New    |              | Milbourne, Mar   | 11/29/2018    | 01/07/2019         | 499           | Destroy          | Ready for Deleti    |
|       | 2018-LIT-00036     | Litigation   | Mekala, Ambica  |              | Admin, Admin     | 09/24/2018    | 01/07/2019         | 499           | Destroy          | Ready for Deleti    |
|       | 2018-FOI-HQ Te     | FOIA         | Edward, Mark    | AIS LLC      | M, Ambica        | 10/22/2018    | 01/07/2019         | 499           | Destroy          | Ready for Deleti    |
|       | 2017-CON-00042     | Consultation | Mills, Kyle     |              | Indraganti, Sree | 09/30/2016    | 01/07/2019         | 499           | Archive          | Ready for Archi     |
|       | 2017-CON-00041     | Consultation | Mills, Kyle     |              | Indraganti, Sree | 11/30/2017    | 12/18/2017         | 884           | Destroy          | Ready for Deleti    |
|       | 2017-RT-00001/     | RA Request   | Watson, Sophie  |              | Admin, Admin     | 09/25/2017    | 01/07/2019         | 499           | Destroy          | Ready for Deleti    |
|       | 2017-FOI-00038     | FOIA         | Krusinger, Rebe | AINS         | Krusinger, Becca | 10/02/2017    | 01/07/2019         | 499           | Destroy          | Ready for Deleti    |
| M     | 1 2 ▶ ►            | Page Size 20 | •               |              |                  |               |                    |               | :                | 22 items in 2 pages |
|       |                    |              |                 | E            | B Delete         | Delete All Vi | ew Request Details | Restore       | rchive Details   | Print Print All     |

5. Use the (A) Checkbox to select Request(s) to apply Retention Actions. The (B) *Retention Actions* are described below:

| Retention<br>Action     | Description                                                                                                    |
|-------------------------|----------------------------------------------------------------------------------------------------|
| Delete                  | Delete the selected Request. After clicking Delete, the Delete screen appears as shown below. Provide Comments (these are required). Optionally, click the checkbox to delete all documents associated with the request. Click Delete to commit the delete action. |
| Delete All              | Delete ALL requests matching the search results (even if the request is not checked). The same <i>Delete</i> screen appears for adding comments, which are required.                                                                                               |
| View Request<br>Details | View a limited version of the Request Details, as shown below:                                                                                                    |

| Retention<br>Action | Description                                                                                                    |
|---------------------|----------------------------------------------------------------------------------------------------|
| Restore             | Restore the Request to the previous status. The following screen appears for providing <i>Comments</i> (these are required). Click <b>Restore</b> to commit the restore action.                         |
| Archive Details     | View archive details for the selected Request. The Archive Details<br>screen appears with all archive records listed. Select an archive detail<br>item and click View Details to view the item details: |

#### Apply Retention Action

| Retention<br>Action | Descriptio                                                                                                    | n                                                                                                    |                                                                                                    |                                                                   |                                                                                                    |                                                                                                    |                                                                                                    |                                                                    |                                                                                                    |                                                                                                    |
|---------------------|----------------------------------------------------------------------------------------------------|----------------------------------------------------------------------------------------------------|----------------------------------------------------------------------------------------------------|-------------------------------------------------------------------|----------------------------------------------------------------------------------------------------|----------------------------------------------------------------------------------------------------|----------------------------------------------------------------------------------------------------|--------------------------------------------------------------------|----------------------------------------------------------------------------------------------------|----------------------------------------------------------------------------------------------------|
| Print/Print All     | Click <b>Print</b><br>below. Use                                                                                                    | to o<br>e <b>Prir</b>                                                                                                   | utput the searc<br><b>It All</b> to print re                                                                                                    | h res<br>esults                                                   | ults in<br>from a                                                                                                    | a tak<br>all pa                                                                                                    | ole fo<br>ges.                                                                                                    | orma <sup>.</sup>                                                  | t, as s                                                                                                    | hown                                                                                                    |
|                     | Print Close                                                                                                    |                                                                                                    |                                                                                                    |                                                                   |                                                                                                    |                                                                                                    |                                                                                                    |                                                                    |                                                                                                    |                                                                                                    |
|                     | Provent é                                                                                                    | Request Tune                                                                                                    | Requestes                                                                                                    | Opposization                                                      | Oning and Lines                                                                                                    | Engineed Date                                                                                                    | Marked Date                                                                                                    | Deletion Dave                                                      | Dispersition Trees                                                                                                    | PM Status                                                                                                    |
|                     | 2018-F01A-00017                                                                                                    | FOLA/PA                                                                                                    | A. DAMA                                                                                                    | organization                                                      | M. Ambica                                                                                                    | 07/09/2019                                                                                                    | 05/14/2020                                                                                                    | 6                                                                  | Destroy                                                                                                    | Ready for Deletion                                                                                                    |
|                     | 1018-501-00-00156                                                                                                    | 601A                                                                                                    | Present New                                                                                                    |                                                                   | Miller real Manual                                                                                                    | 11/20/2010                                                                                                    | 01/07/2018                                                                                                    | 100                                                                | Destroy                                                                                                    | Ready for Colation                                                                                                    |
|                     | 1018-117-00026                                                                                                    | Literation                                                                                                    | Malada Ambira                                                                                                    |                                                                   | Adepia Adepia                                                                                                    | 09/24/2019                                                                                                    | 01/07/2019                                                                                                    | 199                                                                | Destroy                                                                                                    | Ready for Deletion                                                                                                    |
|                     | 2018-E01-MO Testing-00150                                                                                                    | fota                                                                                                    | Edward, Mark                                                                                                    | ATR LLC                                                           | M. Amhira                                                                                                    | 10/22/2018                                                                                                    | 01/07/2019                                                                                                    | 499                                                                | Destroy                                                                                                    | Baady for Delation                                                                                                    |
|                     | 2018-8755-00007                                                                                                    | New RTSS                                                                                                    | nariur, nater                                                                                                    |                                                                   | Y. Abbila                                                                                                    | 12/12/2017                                                                                                    | 01/07/2019                                                                                                    | 499                                                                | Archive                                                                                                    | archived                                                                                                    |
|                     | 2018-RT55-00004                                                                                                    | New RTSS                                                                                                    | Berlify, M                                                                                                    |                                                                   | X Abbila                                                                                                    | 09/30/2018                                                                                                    | 01/07/2019                                                                                                    | 499                                                                | Archive                                                                                                    | Ready for Archiving                                                                                                    |
|                     | 2018-FOI-Dash AO-00107                                                                                                    | FOLA                                                                                                    | parker. Tony                                                                                                    | -                                                                 | Apanval, Riva                                                                                                    | 04/17/2018                                                                                                    | 01/07/2019                                                                                                    | 499                                                                | Destroy                                                                                                    | Ready for Deletion                                                                                                    |
|                     | 2018-APP-Dash AO-AY-00015                                                                                                    | Acces                                                                                                    | stark, paul                                                                                                    |                                                                   | Y Akhila                                                                                                    | 24/44/2040                                                                                                    | 01/07/2019                                                                                                    | 199                                                                |                                                                                                    | Ready for Deletion                                                                                                    |
|                     | 2040 X8 40 4000004                                                                                                    | damaged Diff.                                                                                                    |                                                                                                    |                                                                   |                                                                                                    | 01/11/2010                                                                                                    |                                                                                                    |                                                                    | Destroy                                                                                                    | Presidy for Derectors                                                                                                    |
|                     | 2010-1A AU- AU00001                                                                                                    | - Contraction                                                                                                    | Marsh, Mitchell                                                                                                    | CA                                                                | Y, Akhila                                                                                                    | 12/18/2017                                                                                                    | 01/07/2019                                                                                                    | 499                                                                | Destroy                                                                                                    | Ready for Deletion                                                                                                    |
|                     | 2018-F01-HQ Testing-00073                                                                                                    | FOIA                                                                                                    | Marsh, Mitchell<br>Beth, laura                                                                                                    | CA<br>AIS INC                                                     | Y, Akhila<br>M, Ambica                                                                                                    | 01/11/2018<br>12/18/2017<br>03/02/2018                                                                                                    | 01/07/2019<br>01/07/2019                                                                                                    | 499                                                                | Destroy<br>Destroy                                                                                                    | Ready for Deletion<br>Ready for Deletion                                                                                                    |
|                     | 2018-F01-HQ Testing-00073<br>2018-F01-HQ Testing-00073<br>2018-LIT-00021                                                                                                    | FOTA<br>Litigation                                                                                                    | Marsh, Mitchell<br>Beth, laura<br>In response to this requi, In response to this requi                                                                                                    | CA<br>AIS INC                                                     | Y, Akhila<br>M. Ambica<br>Y, Akhila                                                                                                    | 12/18/2017<br>03/02/2018<br>10/01/2018                                                                                                    | 01/07/2019<br>01/07/2019<br>01/07/2019                                                                                                    | 499<br>499<br>499                                                  | Destroy<br>Destroy<br>Destroy<br>Archive                                                                                                    | Ready for Deletion<br>Ready for Deletion<br>Ready for Archiving                                                                                                    |
|                     | 2018-F01-HQ Testing-00073<br>2018-F01-HQ Testing-00073<br>2018-LIT-00021<br>2018-APP-MARAD OCOD-DM-00005                                                                                                    | FOTA<br>Litigation<br>Appeal                                                                                            | Marsh, Mitchell<br>Beth, Iaura<br>In response to this requi. In response to this requi<br>Kyle, Mills                                                                                                    | CA<br>AIS INC<br>MJK ORG                                          | Y, Akhila<br>M, Ambica<br>Y, Akhila<br>Admin, Admin                                                                                                    | 12/18/2017<br>03/02/2018<br>10/01/2018<br>12/28/2017                                                                                                    | 01/07/2019<br>01/07/2019<br>01/07/2019<br>01/07/2019                                                                                                    | 499<br>499<br>499<br>499<br>499                                    | Destroy<br>Destroy<br>Archive<br>Destroy                                                                                                    | Ready for Deletion<br>Ready for Deletion<br>Ready for Archiving<br>Ready for Deletion                                                                                                    |
|                     | 2013-1A MC- ROOMO Testing-00073<br>2018-117-00021<br>2018-147-00021<br>2018-APP-MARAD 0C0D-DM-00005<br>2018-APP-MARAD 0C0D-DM-00003                                                                                                    | FOTA<br>FOTA<br>Utigation<br>Appeal<br>Appeal                                                                           | Narsh, Mitchell<br>Beth, Iaura<br>In response to this requi<br>In response to this requi<br>Kyle, Mils<br>Cyle, Mils                                                                                                    | CA<br>AIS INC<br>NJK ORG<br>NJK ORG                               | Y, Akhila<br>M, Ambica<br>Y, Akhila<br>Admin, Admin<br>Admin, Admin                                                                                                    | 0/11/2018<br>12/18/2017<br>03/02/2018<br>10/01/2018<br>12/28/2017<br>12/28/2017                                                                                                    | 01/07/2019<br>01/07/2019<br>01/07/2019<br>01/07/2019<br>01/07/2019                                                                                                   | 499<br>499<br>499<br>499<br>499<br>499                             | Destroy<br>Destroy<br>Archive<br>Destroy<br>Destroy                                                                                                    | Rady for Deletion<br>Ready for Deletion<br>Ready for Archiving<br>Ready for Deletion<br>Ready for Deletion                                                                                                    |
|                     | 2018-14 AG- A008001<br>2018-100-HQT setting-00073<br>2018-11T-00021<br>2018-APP-MARAD 0C0D-DM-00005<br>2018-APP-MARAD 0C0D-DM-00003<br>2018-F01-AD 55 Code-00057                                                                                                    | FOTA<br>Litigation<br>Appeal<br>Appeal<br>FOTA                                                                          | Nanh, Mitchell<br>berh, laura<br>In response to this requi<br>Kyle, Mils<br>Root, Jonathan                                                                                                    | CA<br>AIS INC<br>MJK ORG<br>MJK ORG<br>Ains                       | Y, Akhila<br>M, Ambica<br>Y, Akhila<br>Admin, Admin<br>Admin, Admin<br>Admin, Admin<br>Y, Akhila                                                                                            | 02/11/2018<br>12/18/2017<br>03/02/2018<br>10/01/2018<br>12/28/2017<br>12/28/2017<br>12/28/2017<br>09/30/2018                                                                       | 01/07/2019<br>01/07/2019<br>01/07/2019<br>01/07/2019<br>01/07/2019<br>01/07/2019                                                                                     | 499<br>499<br>499<br>499<br>499<br>499<br>499                      | Destroy<br>Destroy<br>Archive<br>Destroy<br>Destroy<br>Destroy                                                                                                    | Ready for Deletion<br>Ready for Deletion<br>Ready for Deletion<br>Ready for Archiving<br>Ready for Deletion<br>Ready for Deletion<br>Ready for Deletion                                                                                                    |
|                     | 018-14 AD- A000007<br>1018-117-00021<br>2018-117-00021<br>2018-AP-MARAD 0C0D-DN-00005<br>2018-AP-MARAD 0C0D-DN-00003<br>2018-AP-140-55 Cod-00037<br>2017-RTI-00003                                                                                                    | FOIA<br>FOIA<br>Appeal<br>FOIA<br>Request1                                                                              | Namb, Nitchell<br>Barb, Jayra<br>In response to this requi-<br>kyle. Mils<br>Kyle. Mils<br>Rott. Jonathan<br>Rotchell, Sartner                                                                                                    | CA<br>AIS INC<br>MJK ORG<br>MJK ORG<br>Ains<br>SJM ORG            | Y, Akhila<br>M, Ambiça<br>Y, Akhila<br>Admin, Admin<br>Admin, Admin<br>Y, Akhila<br>Admin, Admin                                                                                            | 01/11/2018<br>12/18/2017<br>03/02/2018<br>10/01/2018<br>12/28/2017<br>12/28/2017<br>09/30/2018<br>10/01/2018<br>10/01/2018                                                         | 01/07/2019<br>01/07/2019<br>01/07/2019<br>01/07/2019<br>01/07/2019<br>01/07/2019<br>01/07/2019                                                                       | 499<br>499<br>499<br>499<br>499<br>499<br>499<br>499<br>499        | Destroy<br>Destroy<br>Archive<br>Destroy<br>Destroy<br>Destroy<br>Destroy                                                                                                    | Rady for Deletion<br>Rady for Deletion<br>Rady for Archiving<br>Rady for Archiving<br>Rady for Deletion<br>Rady for Deletion<br>Rady for Deletion<br>Rady for Deletion                                                                                                    |
|                     | 0013*1.mD/000000<br>0018-1001+00 Testime-00073<br>0018-LT*00210<br>0018-AMARAD 0000-004-00005<br>0018-AMARAD 0000-004-00005<br>0018-104-05 55 004-00057<br>0019-TC1-00000<br>0019-TC1-00000<br>0019-TC1-00000<br>0019-TC1-00000                                                                                                    | Popular NA<br>FotA<br>Litigation<br>Appeal<br>FotA<br>Request1<br>FotA<br>Request1<br>FotA                              | Marsh, Mitchail<br>Britegorias to this regul. (In response to this regul<br>Krige, Mills<br>Krige, Mills<br>Krige, Mills<br>Mitchell, Santher<br>Mitchell, Santher                                                                        | CA<br>AIS INC<br>NIX ORG<br>MIX ORG<br>Ains<br>SIM ORG<br>MIX ORG | Y, Akhila<br>M. Ambica<br>Y, Akhila<br>Admin, Admin<br>Admin, Admin<br>Y, Akhila<br>Admin, Admin<br>Indraganti, Sreekanth<br>Indraganti, Sreekanth                                          | 07/11/2018<br>12/18/2017<br>03/02/2018<br>10/01/2018<br>12/28/2017<br>12/28/2017<br>09/30/2018<br>10/01/2018<br>10/01/2018                                                         | 01/07/2019<br>01/07/2019<br>01/07/2019<br>01/07/2019<br>01/07/2019<br>01/07/2019<br>01/07/2019<br>01/07/2019<br>01/07/2019                                           | 499<br>499<br>499<br>499<br>499<br>499<br>499<br>499<br>499<br>499 | Destroy<br>Destroy<br>Destroy<br>Archive<br>Destroy<br>Destroy<br>Destroy<br>Destroy<br>Destroy<br>Sestroy<br>Sestroy<br>Sestroy<br>Sestroy                                  | aday for Oxistion<br>Raady for Oxistion<br>Raady for Oxistion<br>Raady for Oxistion<br>Raady for Oxistion<br>Raady for Oxistion<br>Raady for Oxistion<br>Raady for Oxistion<br>Raady for Oxistion<br>Raady for Oxistion<br>Raady for Oxistion                                                      |
|                     | 018*14.00.400001<br>0218*100:40_1*etimp=0073<br>0218-LT*00021<br>0218-AB*NARAD_OCCD-0H=00005<br>0218-AB*NARAD_OCCD-0H=00003<br>0218*10-005 Code-00007<br>0217*RT=00003<br>0217*RT=00003<br>0217*CD=00041<br>0217*CD=00041                                                                                                    | Popear on<br>FotA<br>Litigation<br>Appeal<br>Appeal<br>FotA<br>FotA<br>FotA<br>Consultation<br>Consultation             | Ayano, Michaell<br>Bach, Barra<br>Bach, Barra<br>Ayan, Mila<br>Ayan, Mila<br>Ayan, Mila<br>Root, Jonastan<br>Michaell, Santar<br>Ayan, Mila<br>Mila, Aya<br>Mila, Aya                                                                     | CA<br>AIS INC<br>NIK ORG<br>MIK ORG<br>AINS<br>SIM ORG<br>MIK ORG | Y, Akhila<br>M, Ambica<br>Y, Akhila<br>Admin, Admin<br>Admin, Admin<br>Y, Akhila<br>Admin, Admin<br>Indragant, Sreekanth<br>Indragant, Sreekanth                                            | 07/11/2018<br>12/18/2017<br>03/02/2018<br>10/01/2018<br>12/28/2017<br>12/28/2017<br>12/28/2017<br>13/28/2017<br>10/01/2018<br>10/01/2018<br>10/01/2018<br>11/20/2017               | 01/07/2019<br>01/07/2019<br>01/07/2019<br>01/07/2019<br>01/07/2019<br>01/07/2019<br>01/07/2019<br>01/07/2019<br>01/07/2019<br>01/07/2019                             | 499<br>499<br>499<br>499<br>499<br>499<br>499<br>499<br>499<br>499 | Destroy<br>Destroy<br>Destroy<br>Archive<br>Destroy<br>Destroy<br>Destroy<br>Destroy<br>Destroy<br>Destroy<br>Destroy<br>Destroy<br>Destroy<br>Destroy                       | Rady for Dekision<br>Rady for Dekision<br>Rady for Oekision<br>Rady for Dekision<br>Rady for Dekision<br>Rady for Dekision<br>Rady for Dekision<br>Rady for Dekision<br>Rady for Dekision<br>Rady for Dekision<br>Rady for Dekision<br>Rady for Dekision                                           |
|                     | 018*1A.2002.00073<br>018-117-00073<br>018-117-00073<br>018-117-00073<br>018-118-1007<br>018-118-10073<br>018-118-10073<br>018-117-0003<br>018-117-0003<br>018-117-0003<br>018-117-0003<br>018-117-0003<br>018-117-0003<br>018-117-0003<br>018-117-0003<br>019-117-0003<br>019-11 | Popear NA<br>FotA<br>Litigation<br>Appeal<br>FotA<br>Request1<br>FotA<br>Consultation<br>Consultation<br>RA Request     | Arano, Michaell     Arano, Michaell     Arano, Michaell     Composite to the regulation     Krig, Milly     Krig, Milly     Krig, Milly     Krig, Milly     Krig, Milly     Krig, Milly     Krig     Milly     Krig     Milly     Krig    | CA<br>AIS INC<br>MIK ORG<br>MIK ORG<br>AINS<br>SIM ORG<br>MIK ORG | Y, Akhila<br>M, Ambica<br>X, Akhila<br>Admin, Admin<br>Admin, Admin<br>Admin, Admin<br>Indraganti, Sreekanth<br>Indraganti, Sreekanth<br>Indraganti, Sreekanth<br>Indraganti, Sreekanth     | 02/11/2018<br>12/18/2017<br>02/02/2018<br>12/28/2017<br>12/28/2017<br>12/28/2017<br>12/28/2017<br>10/01/2018<br>10/01/2018<br>09/30/2018<br>11/30/2017                             | 01/07/2019<br>01/07/2019<br>01/07/2019<br>01/07/2019<br>01/07/2019<br>01/07/2019<br>01/07/2019<br>01/07/2019<br>01/07/2019<br>01/07/2019                             | 499<br>499<br>499<br>499<br>499<br>499<br>499<br>499<br>499<br>499 | Deatroy<br>Deatroy<br>Deatroy<br>Archive<br>Deatroy<br>Deatroy<br>Deatroy<br>Deatroy<br>Deatroy<br>Archive<br>Deatroy<br>Deatroy<br>Deatroy<br>Deatroy                       | addy for Oxistion<br>Rady for Oxistion<br>Rady for Oxistion<br>Rady for Oxistion<br>Rady for Oxistion<br>Rady for Oxistion<br>Rady for Oxistion<br>Rady for Oxistion<br>Rady for Oxistion<br>Rady for Oxistion<br>Rady for Oxistion<br>Rady for Oxistion<br>Rady for Oxistion<br>Rady for Oxistion |
|                     | 2118-FCH-4C \$400007<br>2118-FCH-4053<br>2118-FCH-20531<br>2018-FCH-20531<br>2018-FCH-20530 CCCD-5H-00005<br>2018-FCH-40535 Code-00007<br>2018-FCH-40555 Code-00007<br>2017-FCH-405405 COCD-50101<br>2017-FCH-405405 COCD-50101<br>2017-FCH-405405<br>2017-FCH-405404<br>2017-FCH-40541<br>2017-FCH-40541                                                                                                    | Popear NA<br>FotA<br>Appeal<br>Appeal<br>FotA<br>FotA<br>Request1<br>FotA<br>Consultation<br>Consultation<br>RA Request | Marah, Michaell<br>Bah, Buran<br>Da regionese this regul. Do response to this regul<br>down tilling<br>Social Database<br>Motor Locations<br>Motor States<br>Funda States<br>Mills, Style<br>Mills, Style<br>Mills, Style<br>Mills, Style | CA<br>AIS INC<br>MIX ORG<br>MIX ORG<br>AINS<br>SJM ORG<br>MIX ORG | Y, Akhila<br>M, Ambiça<br>Y, Akhila<br>Admin, Admin<br>Admin, Admin<br>Y, Akhila<br>Admin, Admin<br>Indraganti. Sreekanth<br>Indraganti. Sreekanth<br>Indraganti. Sreekanth<br>Admin, Admin | 02/12/2017<br>02/02/2018<br>10/01/2018<br>12/28/2017<br>12/28/2017<br>12/28/2017<br>12/28/2017<br>10/01/2018<br>10/01/2018<br>10/01/2018<br>10/01/2018<br>10/01/2017<br>29/25/2017 | 01/07/2019<br>01/07/2019<br>01/07/2019<br>01/07/2019<br>01/07/2019<br>01/07/2019<br>01/07/2019<br>01/07/2019<br>01/07/2019<br>01/07/2019<br>01/07/2019<br>01/07/2019 | 499<br>499<br>499<br>499<br>499<br>499<br>499<br>499<br>499<br>499 | Destroy<br>Destroy<br>Archive<br>Destroy<br>Destroy<br>Destroy<br>Destroy<br>Destroy<br>Destroy<br>Destroy<br>Destroy<br>Destroy<br>Destroy<br>Destroy<br>Destroy<br>Destroy | Mad in Deletion<br>Read for Deletion<br>Read for Deletion<br>Read for Deletion<br>Read for Deletion<br>Read for Deletion<br>Read for Deletion<br>Read for Deletion<br>Read for Deletion<br>Read for Deletion<br>Read for Deletion<br>Read for Deletion                                             |

## **5** Retention Management Actions Report

All Retention Actions are logged in the system. These actions can be reported quickly and easily using the *Retention Management Actions Report*. To view a Retention Management Actions Report,

1. Navigate to Administration > Retention Module > Retention Management Actions Report. The Retention Management Actions screen appears:

| Retention Management Actions                                               | a ×                               |
|----------------------------------------------------------------------------|-----------------------------------|
| Load Criteria                                                              |                                   |
| Select Saved Report Criteria : [Select]  v Or Click Next to Create a New R | leport Next Generate Delete Close |
|                                                                            |                                   |

2. You have the option to select a saved report under the *Select Saved Report Criteria* dropdown. Otherwise, click **Next** to create a new report.

| 3. | After clicking | Next, the R | etention l | Management Actions | report appears | as shown below | : |
|----|----------------|-------------|------------|--------------------|----------------|----------------|---|
|----|----------------|-------------|------------|--------------------|----------------|----------------|---|

| Retention Management Actions                   | ∃ ×                                                                                                    |
|------------------------------------------------|----------------------------------------------------------------------------------------------------|
| Generate Save Report Criteria Refresh Clear Ba | ack Close                                                                                                    |
| Report Header Display Options                  |                                                                                                    |
| Display on 1st page                            | Display on all pages 💿 Do not display on any pages                                                                                                    |
| Select Options                                 |                                                                                                    |
| Group By:                                      |                                                                                                    |
| Retention Status                               |                                                                                                    |
| Mark for Action                                | Deleted 💿 Both                                                                                                    |
| Filter By                                      |                                                                                                    |
| Select User(s) :                               | Action Office :                                                                                                    |
| Request Type : All 🔹                           | Final Disposition : Select Final Disposition                                                                                                    |
| Actions Performed                              |                                                                                                    |
| Between the Dates                              |                                                                                                    |
| For the Month                                  | Select Dates                                                                                                    |
| For the Year                                   | O5/01/2020      O5/20/2020      O5/01/2020     O5/01/2020     O5/01/202     O5/01/202     O5/01/202     O5/01/202     O5/01/202     O5/01/202     O5/01/202     O5/01/20     O5/01/20     O5/01/20     O5/01/20     O5/01/20     O5/01/20     O5/01     O5/01/20     O5/01/20     O5/01     O5/01     O5/01     O5/01     O5/01     O5/0 |
| Year to Date                                   |                                                                                                    |
|                                                |                                                                                                    |
|                                                |                                                                                                    |

4. Use the options on this screen to configure the report output. There are Report Header Display Options, Group By, Filter By, Retention Status, and Select Dates for the Actions Performed.

5. Click **Generate** to generate the report output. You can also click **Save Report Criteria** to save this report for later use (selected in Step 2 above). A sample report output is shown below:

|                                                                                   | 8                        |                 |                      |                |                |           |                   |                 |                      | 0  |
|-----------------------------------------------------------------------------------|--------------------------|-----------------|----------------------|----------------|----------------|-----------|-------------------|-----------------|----------------------|----|
| Print Print All E                                                                 | xport Back               | Close           |                      |                |                |           |                   |                 |                      |    |
| AINS Inc<br>Street # 4<br>Maximus tower Level 4 Suite 2<br>Gaithersberg, MD 57683 |                          |                 |                      |                |                |           |                   | ite 200         |                      |    |
|                                                                                   |                          | bat             | Mark for Action      | 5 / 20 / 20 20 |                |           | Repor<br>Time:    | t Date:         | 05/20/20<br>11:59 PM | 20 |
|                                                                                   | Action Marked            | Marked          |                      | Closed         | Retention      | Reference | Request           | # of            | Request              |    |
| 🕰 Request #                                                                       | Office Date and<br>Time  | Ву              | Comments             | Date           | Expiry<br>Date |           | Disposition       | Days<br>Expired | Туре                 |    |
| 2018-FOIA-00017                                                                   | HQ 05/14/2020<br>Testing | Admin,<br>Admin |                      | 8/27/2018      | 7/9/2019       |           | Denied in<br>part | 316             | FOIA/PA              |    |
|                                                                                   |                          |                 | Total No of Requests | . 1            |                |           |                   |                 |                      |    |
| K ∢                                                                               |                          |                 | Page 1 T of 1        |                |                |           |                   |                 |                      |    |
|                                                                                   |                          |                 |                      |                |                |           |                   |                 |                      |    |

6. There are options to **Print** and **Export** the report. Click **Close** to close the report output.